## คำแนะนำเบื้องต้น

## การสมัครสอบความรู้เพื่อขอขึ้นทะเบียนและรับใบอนุญาตเป็นผู้ประกอบโรคศิลปะสาขาฉุกเฉินการแพทย์ ประจำปี ๒๕๖๗ ผ่านระบบ Biz Portal ทางเว็บไซต์ Bizportal.go.th

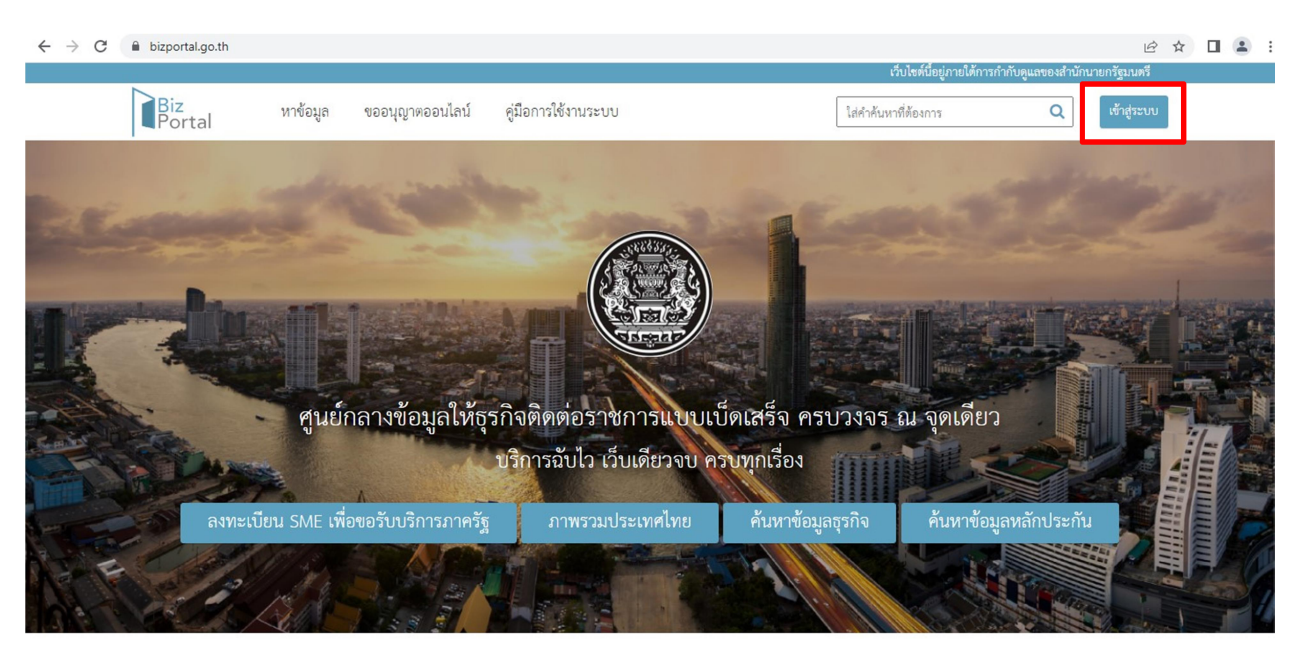

๑. เข้าเว็บไซต์ Bizportal.go.th --> กด "เข้าสู่ระบบ"

๒. กดเลือก "เข้าสู่ระบบด้วยบัญชีประชาชน/เจ้าหน้าที่"

| • | เลอกบระเภทของบญชทตองการเขาเชงาน มดจน<br>บัญชีประชาชน สำหรับท่านที่ต้องการเข้าใช้บริการภาครัฐ โดยท่านสามารถสมัด<br>ผ่านระบบหรือขอผ่านศูนย์บริการร่วมที่รัฐให้บริการได้ทุกสาขา |
|---|----------------------------------------------------------------------------------------------------|
|   | เข้าสู่ระบบด้วยบัญชีประชาชน / เจ้าหน้าที่                                                                                                    |
|   | บัญชีผู้ประกอบการ สำหรับผู้ประกอบการที่ต้องการเข้างานบริการภาครัฐ โดย<br>บัญชีจะออกให้โดยกรมพัฒนาธุรกิจการค้าหลังจากที่ท่านได้ตำเนินการจด<br>ทะเบียนบริษัทเรียบร้อย          |
|   | เข้าส่ระบบด้วยบัญชี่นิติบคคล                                                                                                    |

© 2015 DGA. All rights reserved.

๓. กด "ลงทะเบียน" เพื่อสมัคร Digital ID

\*\*\* กรุณาตรวจสอบชื่อ-สกุล เบอร์โทรศัพท์ และ E-mail ให้เรียบร้อยก่อนยืนยันข้อมูล \*\*\* ทั้งกรณีผู้สมัครใหม่และผู้ที่เคยดำเนินการด้วย Digital ID หรือผู้ที่เคยทำธุรกรรมผ่านระบบ Biz Portal

หากท่านดำเนินการยืนยันการยื่นคำขอสมัครสอบแล้ว จะไม่สามารถแก้ไขข้อมูลส่วนบุคคลดังกล่าวได้ จะสามารถแก้ไขได้เพียงเอกสารหลักฐานที่แนบประกอบโดยการอัปโหลดไฟล์หลังจากเจ้าหน้าที่ดำเนินการ ตรวจเอกสารและแจ้งให้แก้ไขเพิ่มเติมเท่านั้น

หมายเหตุ: หากท่านพบปัญหาในขั้นตอนการสมัคร Digital ID ท่านสามารถติดต่อสอบถามเพิ่มเติมได้ที่ สพร. หมายเลขโทรศัพท์ ๐๒-๖๑๒-๖๐๖๐

|                         | Digital ID              |         |
|-------------------------|-------------------------|---------|
| ลงจั                    | ชื่อเข้าใช้งาน —        |         |
| ศูนย์กลางบริ            | iการภาครัฐเพื่อภาคธุรท์ | กิจ     |
| บัญชีผู้ใช้งาน          |                         |         |
| ระบุบัญชีผู้ใช้งาน / เล | งขประจำตัวประชาชน /     | / อีเมล |
| รหัสผ่าน                |                         |         |
| ระบุรหัสผ่าน            |                         | 0       |
|                         | เข้าสู่ระบบ<br>ยกเลิก   |         |
| ลืมรหัสผ่าน ?           | ลงท                     | เะเบียน |

## ๔. กด "เข้าสู่ระบบ"

| 6                      | Digital ID                 |
|------------------------|----------------------------|
| ถง                     | เชื่อเข้าใช้งาน            |
| ศูนย์กลางบ             | มริการภาครัฐเพื่อภาคธุรกิจ |
| บัญชีผู้ใช้งาน         |                            |
| ระบุบัญชีผู้ใช้งาน / เ | เลขประจำตัวประชาชน / อีเมล |
| รหัสผ่าน               |                            |
| ระบุรหัสผ่าน           | O                          |
|                        | เข้าสู่ระบบ                |
|                        | อกเลิก                     |
| ลืมรหัสผ่าน ?          | ลงทะเบียน                  |
|                        |                            |

## ๙. กด "ขออนุญาตออนไลน์"

| Biz<br>Portal | หาข้อมูล ขออนุญาคออนไลน์ | คู่มือการใช้งานระบบ                     | ใส่คำค้นหาที่ต้องการ | ۹ 🛔 |  |
|---------------|--------------------------|-----------------------------------------|----------------------|-----|--|
|               | C                        | เลขบัตรประจำตัวประชา<br>ขออนุญาตออนไลน์ | เซน :                |     |  |
|               | 00                       |                                         | 00                   | 00  |  |

 ๖. เลือกหัวข้อ "คำขอรับใบอนุญาตประกอบโรคศิลปะ" --> เลือกที่ "<u>การสมัครสอบใบอนุญาตการขึ้น</u> <u>ทะเบียนผู้ประกอบโรคศิลปะ (สาขาฉุกเฉินการแพทย์)</u> --> กด "ดำเนินการต่อ" และดำเนินการตามขั้นตอน ของระบบต่อไป

| Biz<br>Portal | หาข้อมูล ขออนุญาตออนไลน์ คู่มือการใช้งานระบบ                                          | ใส่คำค้นหาที่ต้องการ                                                                                                    | Q                                          | เข้าสู่ระบบ |
|---------------|---------------------------------------------------------------------------------------|----------------------------------------------------------------------------------------------------|--------------------------------------------|-------------|
|               | <ul> <li>คำขอรับใบอนุญาตประกอบโรคศิลปะ</li> </ul>                                     |                                                                                                    |                                            |             |
|               | เลือกใบอนุญาตที่คุณต้องการ(เลือกได้มากกว่า 1 ใบอนุญาต)                                |                                                                                                    |                                            |             |
|               | การสมัครสอบใบอนุญาตการขึ้นทะเบียนผู้ประกอบโรคศิลปะ (สาขากายอุปกรณ์)                   |                                                                                                    |                                            |             |
|               | ปขอนุญาตเป็นผู้ประกอบโรคศิลปะ (สาขากายอุปกรณ์)                                        |                                                                                                    |                                            |             |
|               | 🗌 การสมัครสอบใบอนุญาตการขึ้นทะเบียนผู้ประกอบโรคศิลปะ (สาขาการแก้ไขความผิดปกติของการใ  | สื่อความหมาย)                                                                                                    |                                            |             |
|               | 🔲 การขอใบอนุญาตการขึ้นทะเบียนผู้ประกอบโรคศิลปะ (สาขาการแก้ไขความผิดปกติของการสื่อความ | าหมาย)                                                                                                    |                                            |             |
|               | การสมัครสอบใบอนุญาตการขึ้นทะเบียนผู้ประกอบโรคศิลปะ (สาขาการแพทย์แผนจีน)               |                                                                                                    |                                            |             |
|               | 🗌 การขอใบอนุญาตการขึ้นทะเบียนผู้ประกอบโรคศิลปะ (สาขาการแพทย์แผนจีน)                   |                                                                                                    |                                            |             |
|               | 🗹 การสมัครสอบใบอนุญาตการขึ้นทะเบียนผู้ประกอบโรคศิลปะ (สาขาฉุกเฉินการแพทย์)            |                                                                                                    |                                            |             |
|               |                                                                                       | <ul> <li>ยิ่นค้าขอได้ที่ Biz Por</li> <li>ยิ่นค้าขอได้ที่ e-servi</li> <li>ยิ่นค้าขอได้ที่หน่วยงาา</li> <li>ไม่มีงานบริการดังกล่า</li> </ul> | tal<br>ce หน่วยงาน<br>นเจ้าของเรื่อง<br>เว |             |
|               | ดำเนินการต่อ                                                                          |                                                                                                    |                                            |             |

**หมายเหตุ:** สถานะการสมัครสอบ สามารถติดตามได้ผ่านระบบ Biz Portal ทั้งนี้ จะมีการแจ้งเตือนผ่าน SMS หรือ E-mail ที่ท่านแจ้งตอนสมัครสอบร่วมด้วย

ในส่วนของสถานะ "พิจารณา" ที่แสดงในระบบ Biz Portal จะเป็นขั้นตอนการพิจารณาผลการสอบ หลังจากมีประกาศผลการสอบ ผ่านเว็บไซต์ของกองสถานพยาบาลและการประกอบโรคศิลปะ http://mrd-hss.moph.go.th/ เรียบร้อยแล้ว

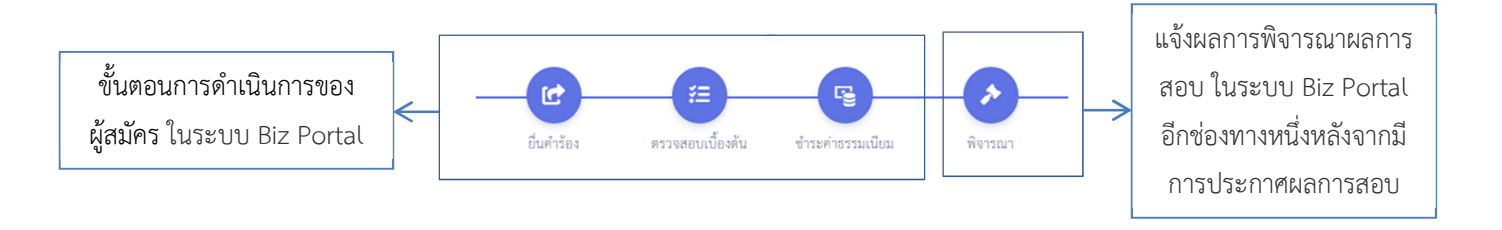

หากมีข้อสงสัย สามารถสอบถามเพิ่มเติมได้ที่ กลุ่มพัฒนาศาสตร์และการแพทย์ทางเลือก โทร ๐๒-๑๙๓-๗๐๐๐ ต่อ ๑๘๔๑๔ หรือ ๑๘๔๒๓ ในวันและเวลาราชการ